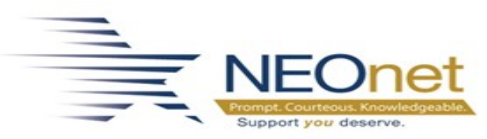

## **Modify 1099 Transactions**

✓ Use this option as needed to modify the 1099 Type settings on vendor check transaction records. These changes also update the appropriate 1099 fields in the Vendor List.

## 1. Check YTD 1099 Totals

**Menu**: *Fund Accounting*>*Reference Tables*>*Vendor List.* 

a. Totals will be found under 1099 Information tab.

| Gener    | al Address     | 1099 Name and Address | 1099 Information | Discount Information | Miscellaneous Information | EFT/ACH |
|----------|----------------|-----------------------|------------------|----------------------|---------------------------|---------|
| Form *   | M - 1099-Misc  | •                     |                  |                      |                           |         |
|          | Box            |                       | YTD              | Prev                 |                           |         |
| Misc     | 7 - NON-EMPLOY | EE COMPENSATION 🔻     | 3,515.60         | 0.00                 |                           |         |
| G        |                | •                     | 0.00             | 0.00                 |                           |         |
| Int      |                | •                     | 0.00             | 0.00                 |                           |         |
| FTD Paid |                |                       | 0.00             | 0.00                 |                           |         |

## 2. If YTD amount is incorrect

**Menu:** Fund Accounting>Reports>Daily Transaction Listings>Transaction Status Report

- a. Search Vendor Transactions.
- b. <u>Important:</u> The Modify 1099 Transaction function requires **Disbursement Fund** and **Check Number** to complete process.

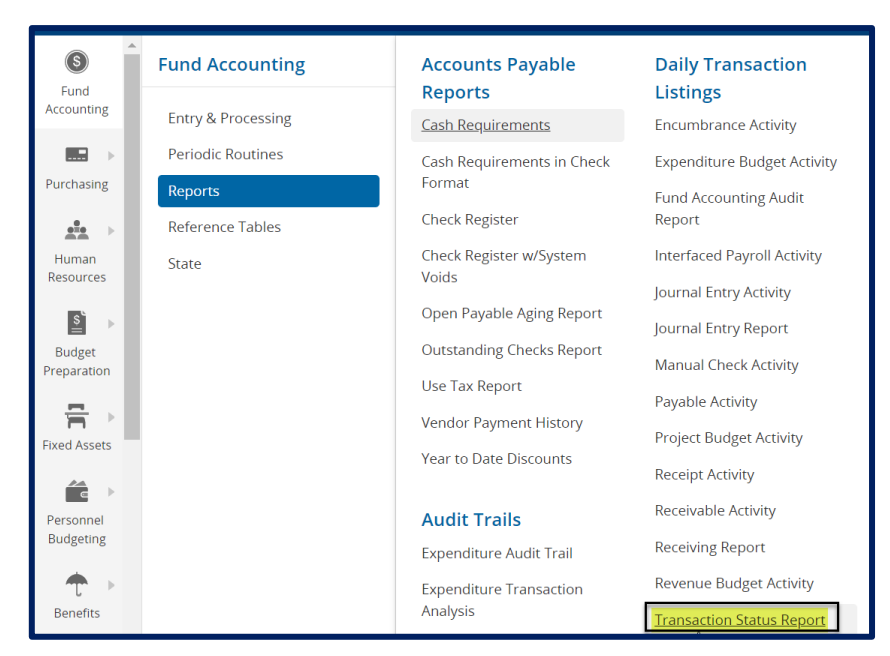

Page 1 of 2

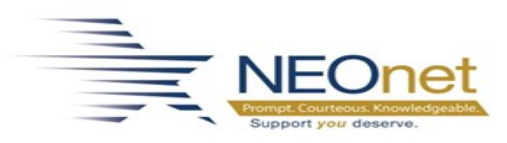

## 3. Modify a 1099 Type on a Vendor Check Transaction

**Menu:** Fund Accounting > Periodic Routines > Periodic Processing > Modify 1099 Transactions

- a. Open the Modify 1099 Transaction Page
- b. Enter disbursement fund and check number (from Transaction Status Report). 1099 Form flag can be changed to adjust YTD 1099 total.

| The option allows you to change the 1099 type on which a vendor transaction is to be reported. |  |  |  |  |  |
|------------------------------------------------------------------------------------------------|--|--|--|--|--|
| Search Criteria                                                                                |  |  |  |  |  |
| Disbursement Fund * Check No * Year 2021 -                                                     |  |  |  |  |  |
| Vendor Check Date Check Amount Defined 1099 Type -                                             |  |  |  |  |  |

c. Click OK to display check.

If the check is not found, repeat **step b**. To determine whether a check exists, access the report through *Fund Accounting* > *Reports* > *Accounts Payable Reports* > *Check Register*.

- d. In the 1099 Form fields, modify the 1099 codes for each detail line as needed. For example, if the code for a line transaction is N No 1099, you can change the code to G 1099-G. The option's settings include:
  - 1. M 1099-Misc
  - 2. G 1099-G
  - 3. I 1099-Int
  - 4. N No 1099
- e. When you finish changes for the current check, click **OK** to return to the Disbursement Fund field.